## PCARD PROCESS DOC #1: REVIEWING CHARGES IN PURCHASING (OPTIONAL, REQUIRED FOR PO'S)

## Purpose:

- View/monitor charges as they hit your account daily in WFS
- Edit SmartKey/Account, split charges
- Include business purpose
- Relate a PO that was created to pay with Pcard to a Pcard transaction to relieve encumbrance

| Steps/Instructions                                                                          | Screen Capture                                                                                                    |  |
|---------------------------------------------------------------------------------------------|----------------------------------------------------------------------------------------------------|--|
| Navigate to<br>PURCHASING><br>PROCUREMENT<br>CARDS><br>RECONCILE><br>RECONCILE<br>STATEMENT | Menu         Search:         ▷ My Favorites         ▷ Smart Solutions         ▷ Wesleyan Menu         ♡ Purchasing         ♡ Procurement Cards         ○ Reconcile         - Reconcile Statement         - Review Estatements         ▷ Process Statements         ▷ Reports         ▷ Security         ▷ Definitions         - Review Bank Statement         ▷ Commitment Control         ▷ Reporting Tools         - Change My Password         - My Personalizations         - My System Profile |  |

|                              | Reconcile Statement                                             | Search                                                                   |
|------------------------------|-----------------------------------------------------------------|--------------------------------------------------------------------------|
| Employee Name:               | Role Name:                                                      | ✓                                                                        |
| click on<br>magnifying glass | Employee ID:                                                    | Q                                                                        |
| and search for               | Employee Name:                                                  |                                                                          |
| cardholder by last           | Card Issuer:                                                    |                                                                          |
| name                         | Card Number:                                                    |                                                                          |
|                              | Transaction Number:                                             |                                                                          |
| (Only if user has            | Sequence Number:                                                |                                                                          |
| access to multiple           | Line Number:                                                    |                                                                          |
| cards)                       | Billing Date:                                                   | Q                                                                        |
|                              | Statement Status:                                               | ▼                                                                        |
|                              | Budget Status:                                                  | ▼                                                                        |
|                              | Chartfield Status:                                              | ▼                                                                        |
|                              | Merchant:                                                       |                                                                          |
|                              | Transaction Date:                                               |                                                                          |
|                              | Charge Type:                                                    | ▼                                                                        |
|                              | Posted Date:                                                    | 31                                                                       |
|                              | Search                                                          |                                                                          |
| CLICK NAME                   | Look Up Empl                                                    | oyee Name                                                                |
| CLICK SEARCH                 | Name: begins with 🐱                                             | gambell                                                                  |
|                              | Look Up Clear                                                   | Cancel Basic Lookup                                                      |
|                              | Search Results View All First Name Empli Gambell.Lynne A. 28003 | <ul> <li>◀ 1 of 1 ▶ Last</li> <li><u>D</u></li> <li><u>54</u></li> </ul> |
|                              |                                                                 |                                                                          |

| CLICK SEARCH     | Reconcile Statement S                                     | earch                                                   |
|------------------|-----------------------------------------------------------|---------------------------------------------------------|
|                  | Role Name:                                                | *                                                       |
|                  | Employee ID: 2                                            | 180054 Q                                                |
|                  | Employee Name:                                            | Gambell,Lynne A. Q                                      |
|                  | Card Issuer:                                              | ▼                                                       |
|                  | Card Number:                                              |                                                         |
|                  | Transaction Number:                                       |                                                         |
|                  | Sequence Number:                                          |                                                         |
|                  | Line Number:                                              | '                                                       |
|                  | Pilling Date:                                             |                                                         |
|                  | Statement Statue                                          | ×                                                       |
|                  | Statement Status.                                         | ×                                                       |
|                  | Budget Status:                                            |                                                         |
|                  |                                                           |                                                         |
|                  | Merchant:                                                 | <b>B</b>                                                |
|                  | Charge Type:                                              | ✓                                                       |
|                  | Posted Date:                                              | F                                                       |
|                  | Search<br>୧୮୦                                             |                                                         |
| Click on         | Reconcile Statement                                       |                                                         |
| DISTRIBUTION     | Procurement Card Trans                                    | sactions                                                |
|                  | EmplID: 280054<br>Card Number: *******20405290            | Name: Gambell,Lynne A.<br>Card Provider: .JPMOR         |
|                  | Bank Statement                                            | Customize   Find   View All   🗮 First 🗹 1-3 of 3 🕨 Last |
|                  | Trans Date Merchant                                       | *Status Transaction Currency Chartfield Redistrib Force |
|                  | 1 	☑ 05/19/2009 <u>F W WEBB</u>                           | Staged V 100.00 USD 🖹 🖓 🙀 Valid No No                   |
|                  | 2 05/19/2009 EWWEBB                                       | Staged V 200.00 USD P C Distribution No No              |
|                  | 3 05/19/2009 FWWEBB                                       | Staged 🗸 401.20 USD 📑 🖓 🛃 Valid No No                   |
|                  |                                                           | age Verify                                              |
|                  | Search Purchase Details Split Line D                      | Distribution Template                                   |
|                  | 🔜 Save 🔄 Notify 🍫 Refresh                                 |                                                         |
| Change Account   | Reconcile Statement                                       |                                                         |
| and SmartKey, if | Account Distribution                                      | 40000                                                   |
| necessary        | Billing Date: 05/20/2009 Billing Amount                   | nt: USD 100.00 Unit Price: 701.20000                    |
|                  | SpeedChart: Q Transaction<br>Price                        | 100.00000 *Distribute by: Amount                        |
|                  | Distributions<br>Chartfields Details/Tax Asset Informatio | n <u>Customize</u>   Find   View All                    |
|                  | Dist Percent Amount Currency *GL U                        | Init *Account Activity Source Smartkey Location         |
|                  | 1 100.0000 100.00 USD WSL                                 |                                                         |
|                  | OK Cancel Refresh                                         |                                                         |
|                  |                                                           |                                                         |
|                  |                                                           |                                                         |

| Show All Columns                                                                                              | Reconcile Statement                                                                                                    |                                                                                                    |                                                                                                    |
|----------------------------------------------------------------------------------------------------|----------------------------------------------------------------------------------------------------|----------------------------------------------------------------------------------------------------|----------------------------------------------------------------------------------------------------|
|                                                                                                    | Procurement Card Transact                                                                                                    | ions                                                                                                    |                                                                                                    |
|                                                                                                    | EmpliD: 280054                                                                                                    | Name: Gambell,Lynne A                                                                                                    |                                                                                                    |
|                                                                                                    | Bank Statement                                                                                                    | Card Provider. JPMOR<br>Customize                                                                                                    | Find   View All   🏭 🛛 First 🔳 1-3 of 3 🕨 Last                                                                                                    |
|                                                                                                    | Transaction Billing                                                                                                    | Transaction                                                                                                    | Chartfield Voucher                                                                                                    |
|                                                                                                    | Trans Date Merch Show all colu                                                                                                    | mns Status Amount Curre                                                                                                    | ncy Status Redistrib Error                                                                                                    |
|                                                                                                    | 1 V 05/19/2009 COMPANY                                                                                                    | Staged V 100.00 USD                                                                                                    | 🖺 🖓 🔂 Valid No No                                                                                                    |
|                                                                                                    | 2 05/19/2009 F W WEBB<br>COMPANY                                                                                                    | Staged 💙 200.00 USD                                                                                                    | 🖺 🖓 🔜 Valid No No                                                                                                    |
|                                                                                                    | 3 05/19/2009 FWWEBB<br>COMPANY                                                                                                    | Staged V 401.20 USD                                                                                                    | 🖺 🔎 🔜 Valid 🛛 No 🛛 No                                                                                                    |
|                                                                                                    | Select All Clear All Stage                                                                                                    | Verify                                                                                                    |                                                                                                    |
|                                                                                                    | Search Purchase Details Split Line Distribu                                                                                                    | ition Template                                                                                                    |                                                                                                    |
|                                                                                                    | Save Notify Refresh                                                                                                    |                                                                                                    |                                                                                                    |
| Enter Description                                                                                             | Reconcile Statement<br>Procurement Card Transactions                                                                                                    |                                                                                                    |                                                                                                    |
| (invoice #, if                                                                                                | EmpliD: 280054 Name:                                                                                                    | Gambell,Lynne A.                                                                                                    |                                                                                                    |
| available)                                                                                                    | Card Number: *******20405290 Card Provide<br>Bank Statement                                                                                                    | n: JPMOR                                                                                                    |                                                                                                    |
| ,                                                                                                    | Trans Date Merchant *Status A                                                                                                    | action<br><u>Mount</u> <u>Currency</u> <u>Chartfield</u><br><u>Status</u> <u>Redistrib</u> <u>Vouc</u>                                                                                                    | her Reference Description                                                                                                    |
| Flows to PCard                                                                                                | 1 ☑ 05/19/2009 EWWEBB COMPANY Staged ♥                                                                                                    | 100.00 USD 📑 🖓 🗟 Valid No No                                                                                                    | Invoice 1                                                                                                    |
| voucher "Line 1                                                                                               | 2 05/19/2009 <u>€WWEBB</u> Staged ▼                                                                                                    | 200.00 USD 🖺 🖓 🔜 Valid No No                                                                                                    | Invoice 2 K                                                                                                    |
| Description" field                                                                                            | 3 US/19/2009 COMPANY Staged V                                                                                                    | 401.20 USD 📸 🖓 🔩 Valid No No                                                                                                    | Invoice 3                                                                                                    |
| Free Free Free Free Free Free Free Free                                                                       | Search Purchase Details Solit Line Distribution Template                                                                                                    |                                                                                                    |                                                                                                    |
|                                                                                                    | Save Notify Refresh                                                                                                    |                                                                                                    |                                                                                                    |
| Split Transactions                                                                                            | Reconcile Statement                                                                                                    |                                                                                                    |                                                                                                    |
|                                                                                                    | Procurement Card Transact                                                                                                    | ions                                                                                                    |                                                                                                    |
|                                                                                                    |                                                                                                    |                                                                                                    |                                                                                                    |
|                                                                                                    | EmplID: 280054<br>Card Number: *******20405290                                                                                                    | Name: Gambell,Lynne A<br>Card Provider: JPMOR                                                                                                    |                                                                                                    |
|                                                                                                    | EmplID: 280054<br>Card Number: *******20405290<br>Bank Statement                                                                                                    | Name: Gambell,Lynne A<br>Card Provider: JPMOR<br>Customize                                                                                                    | <u>Find</u>   View All   <b>#</b> First                                                                                                    |
|                                                                                                    | EmplID: 280054<br>Card Number: *******20405290<br>Bank Statement<br>Transaction Billing [===)<br>Trans Date Merchant                                                                                                    | Name: Gambell,Lynne A<br>Card Provider: JPMOR<br>Customize<br>*Status <u>Transaction</u> Curre                                                                                                    | <u>Find</u>  View All] <sup>™</sup> First <b>€ 1-3 or 3</b> D Last<br>Incv <u>Chartfield</u> Rodistrib <u>Voucher</u>                                                                                                    |
|                                                                                                    | EmplD: 280054<br>Card Number: *******20405290<br>Bank Statement<br>/ Transaction Billing (EET)<br>Trans Date Merchant                                                                                                    | Name: Gambell,Lynne A<br>Card Provider: JPMOR<br>Customize<br>*Status Transaction<br>Amount Curre                                                                                                    | First I 1-3 of 3 I Last<br>I Chartfield<br>Chartfield<br>Redistrib<br>Error<br>I Last<br>No                                                                                                    |
|                                                                                                    | EmpID: 280054<br>Card Number: *******20405290<br>Bank Statement<br>/ Transaction Billing FFF<br>Trans Date Merchant<br>1 V 05/19/2009 FWWEBB<br>COMPANY<br>2 0 FWWEBB                                                                                                    | Name:     Gambell,Lynne A       Card Provider:     JPMOR       Customize       *Status     Transaction<br>Amount       Staged     100.00       Staged     200.00                                                                               | I <u>Find</u> [View All ]                                                                                                    |
|                                                                                                    | EmpliD:         280054           Card Number:         ********20405290           Bank Statement         Transaction           Trans Date         Merchant           1         05/19/2009           Company         2           05/19/2009         F           WWEBB         COMPANY           2         05/19/2009           F         WWEBB           Company         Company                                                                                                    | Name:     Gambell,Lynne A       Card Provider:     JPMOR       Customize       *Status     Transaction<br>Amount       Staged     100.00 USD       Staged     200.00 USD                                                                       | Image: First     Image: First     Image: First <thi< th=""></thi<>                                                                                                    |
|                                                                                                    | EmplD:         280054           Card Number:         ********20405290           Bank Statement         Transaction         Billing         [fff])           Trans Date         Merchant         Merchant           1         05/19/2009         F.W.WEBB<br>COMPANY         2         05/19/2009         F.W.WEBB<br>COMPANY         3         05/19/2009         F.W.WEBB<br>COMPANY         3         05/19/2009         F.W.WEBB<br>COMPANY         3         05/19/2009         F.W.WEBB<br>COMPANY         3         05/19/2009         F.W.WEBB<br>COMPANY         3         05/19/2009         F.W.WEBB<br>COMPANY         3         05/19/2009         F.W.WEBB<br>COMPANY         3         05/19/2009         F.W.WEBB<br>COMPANY         3         05/19/2009         F.W.WEBB<br>COMPANY         3         05/19/2009         F.W.WEBB<br>COMPANY         3         05/19/2009         F.W.WEBB         3         05/19/2009         F.W.WEBB         3         05/19/2009         F.W.WEBB         3         05/19/2009         F.W.WEBB         3         0         05/19/2009         F.W.WEBB         3         0         0         0         0         0         0         0         0         0         0         0         0         0         0         0         0         0         0         0                                                                                                    | Name:     Gambell,Lynne A       Card Provider:     JPMOR <u>Customize</u> <u>Staged</u> 100.00 USD       Staged     200.00 USD       Staged     401.20 USD                                                                                     | I find   View All   #     First ● 1-3 of 3 ▷ Last       Incy     Chartfield<br>Status     Redistrib<br>Fror       Image: Chartfield<br>Status     Redistrib<br>Fror       Image: Chartfield<br>Status     No       Image: Chartfield<br>Status     No       Image: Chartfield<br>Status     No       Image: Chartfield<br>Status     No       Image: Chartfield<br>Status     No       Image: Chartfield<br>Status     No       Image: Chartfield<br>Status     No       Image: Chartfield<br>Status     No       Image: Chartfield<br>Status     No                                                                                                    |
|                                                                                                    | EmpID:       280054         Card Number:       ********20405290         Bank Statement       Transaction         Trans Date       Merchant         1       ✓         2       05/19/2009         F       W WEBB         COMPANY         3       05/19/2009         F       W WEBB         COMPANY         3       05/19/2009         Select All       Clear All                                                                                                    | Name:     Gambell,Lynne A       Card Provider:     JPMOR       *Status     Transaction<br>Amount       Staged     100.00 USD       Staged     200.00 USD       Staged     401.20 USD       Verify                                              | Image: First     I as of 3     I as of 3       First     I as of 3     I as of 3       Image: First     Chartfield<br>Status     Redistrib<br>First       Image: First     Valid     No       No     No       No     No       No     No       No     No       No     No                                                                                                    |
|                                                                                                    | EmpID: 280054<br>Card Number: *******20405290<br>Bank Statement<br>Transaction Billing [FTT)<br>Trans Date Merchant<br>1 05/19/2009 FWWEBB<br>COMPANY<br>2 05/19/2009 FWWEBB<br>COMPANY<br>3 05/19/2009 FWWEBB<br>COMPANY<br>3 05/19/2009 FWWEBB<br>COMPANY<br>3 05/19/2009 FWWEBB<br>COMPANY                                                                                                    | Name:     Gambell,Lynne A       Card Provider:     JPMOR       *Status     Transaction<br>Amount       Staged     100.00 USD       Staged     200.00 USD       Staged     401.20 USD       Verify     ution Template                           | Image: First       Image: First       Image: First <t< th=""></t<>                                                                                                    |
|                                                                                                    | EmplD: 280054<br>Card Number: *******20405290<br>Bank Statement<br>Transaction Billing FFF<br>Trans Date Merchant<br>1 V 05/19/2009 FWWEBB<br>COMPANY<br>2 05/19/2009 FWWEBB<br>COMPANY<br>3 05/19/2009 FWWEBB<br>COMPANY<br>3 05/19/2009 FWWEBB<br>COMPANY<br>Select All Clear All Stage<br>Search Purchase Details SplitLine Distribution                                                                                                    | Name:     Gambell,Lynne A       Card Provider:     JPMOR       Customize       Staged     Transaction Curred       Staged     100.00 USD       Staged     200.00 USD       Staged     401.20 USD       Verify     ution Template               | Image: Second system       Image: Second system       Image: Second system <t< th=""></t<>                                                                                                    |
| Click +                                                                                                    | EmplD: 280054<br>Card Number: ********20405290<br>Bank Statement<br>Transaction Billing TTTT<br>Trans Date Merchant<br>1 05/19/2009 FWWEBB<br>COMPANY<br>2 05/19/2009 FWWEBB<br>COMPANY<br>3 05/19/2009 FWWEBB<br>COMPANY<br>3 05/19/2009 FWWEBB<br>COMPANY<br>Select All Clear All Stage<br>Search Purchase Details SplitLine Distribution<br>Save FNotify Refresh<br>Reconcile Statement                                                                                                    | Name:     Gambell,Lynne A       Card Provider:     JPMOR       Status     Transaction<br>Amount       Staged     100.00 USD       Staged     200.00 USD       Staged     401.20 USD       Verify       ution Template                          | Image: First       Image: First       Image: First <t< th=""></t<>                                                                                                    |
| Click +                                                                                                    | EmplD: 280054<br>Card Number: *******20405290<br>Bank Statement<br>Transaction Billing [FFF)<br>Trans Date Merchant<br>1 05/19/2009 FWWEBB<br>COMPANY<br>2 05/19/2009 FWWEBB<br>COMPANY<br>3 05/19/2009 FWWEBB<br>COMPANY<br>3 05/19/2009 FWWEBB<br>COMPANY<br>Select All Clear All Stage<br>Search Purchase Details Splith ine Distribut<br>Save Notify Refresh<br>Reconcile Statement<br>Split Transaction                                                                                                    | Name: Gambell,Lynne A<br>Card Provider: JPMOR<br>Customize<br>*Status Transaction Curre<br>Staged V 100.00 USD<br>Staged V 200.00 USD<br>Staged V 401.20 USD<br>Verify<br>ution Template                                                       | I find   View All   #       First ● 1-3 or 3 ▶ Last         Incy       Chartfield<br>Status       Redistrib<br>Error         Image: Chartfield<br>Status       Redistrib<br>Error         Image: Chartfield<br>Status       No         Image: Chartfield<br>Status       No         Image: Chartfield<br>Status                                                                                                    |
| Click +<br>Enter # of lines to                                                                                | EmpliD: 280054<br>Card Number: *******20405290<br>Bank Statement<br>Transaction Billing FFF)<br>Trans Date Merchant<br>1 I O5/19/2009 FWWEBB<br>COMPANY<br>2 05/19/2009 FWWEBB<br>COMPANY<br>3 05/19/2009 FWWEBB<br>COMPANY<br>3 05/19/2009 FWWEBB<br>COMPANY<br>Select All Clear All Stage<br>Search Purchase Details Splith Ine Distribution<br>Search Purchase Details Splith Ine Distribution<br>Search Purchase Details Splith Ine Distribution<br>Search Purchase Details Splith Ine Distribution<br>Search Purchase Details Splith Ine Distribution<br>Search Purchase Details Splith Ine Distribution<br>Search Purchase Details Splith Ine Distribution<br>Search Purchase Details Splith Ine Distribution<br>Search Purchase Details Splith Ine Distribution<br>Search Purchase Details Splith Ine Distribution<br>Search Purchase Details Splith Ine Distribution<br>Search Purchase Details Splith Ine Distribution<br>Billing Amount Statement<br>Split TransDate: 05/19/2009 Billing Amount                                                                                                    | Name: Gambell,Lynne A<br>Card Provider: JPMOR<br>Customize<br>Staged V 100.00 USD<br>Staged V 200.00 USD<br>Staged V 401.20 USD<br>Verify<br>ution Template                                                                                    | Image: Status       First I 1-3 of 3       Last         Incy       Chartfield<br>Status       Redistrib<br>Redistrib       Voucher<br>Error         Image: Status       No       No         Image: Status       Redistrib       Voucher         Image: Status       Redistrib       Voucher         Image: Status       Valid       No       No         Image: Status       Valid       No       No         Image: Status       Valid       No       No                                                                                                    |
| Click +<br>Enter # of lines to<br>add                                                                         | EmplD: 280054<br>Card Number: ********20405290<br>Bank Statement<br>Transaction Billing FTF)<br>Trans Date Merchant<br>1 05/19/2009 FWWEBB<br>COMPANY<br>2 05/19/2009 FWWEBB<br>COMPANY<br>3 05/19/2009 FWWEBB<br>COMPANY<br>3 05/19/2009 FWWEBB<br>COMPANY<br>Select All Clear All Stage<br>Search Purchase Details SplitLine Distribution<br>Save FNotify Crefresh<br>Reconcile Statement<br>Split Transaction<br>Line: 1<br>Trans Date: 05/19/2009 Billing Amout<br>Posted Date: 05/20/2009 Reference:                                                                                                    | Name:     Gambell,Lynne A       Card Provider:     JPMOR       Customize       *Status     Transaction<br>Amount       Staged     100.00 USD       Staged     200.00 USD       Staged     401.20 USD       Verify       ution Template         | Image: Status       First I 1.3 of 3 I Last         Image: Status       Redistrib         Image: Status       Redistrib         Image: Status       Redistrib         Image: Status       Redistrib         Image: Status       Redistrib         Image: Status       No         Image: Status       No                                                                                                    |
| Click +<br>Enter # of lines to<br>add                                                                         | EmplD: 280054<br>Card Number: ********20405290<br>Bank Statement<br>Transaction Billing F:::)<br>Trans Date Merchant<br>1 0 05/19/2009 F.W.WEBB<br>COMPANY<br>2 0 05/19/2009 F.W.WEBB<br>COMPANY<br>3 0 05/19/2009 F.W.WEBB<br>COMPANY<br>3 0 05/19/2009 F.W.WEBB<br>COMPANY<br>Select All Clear All Stage<br>Search Purchase Details Solid, ine Distribution<br>Save F. Notify Petresh<br>Reconcile Statement<br>Split Transaction<br>Line: 1<br>Trans Date: 05/19/2009 Billing Amount<br>Posted Date: 05/20/2009 Reference:<br>Merchant: F.W.WEBB COMPANY                                                                                                    | Name: Gambell,Lynne A<br>Card Provider: JPMOR<br>Customize<br>*Status Transaction Curre<br>Staged V 100.00 USD<br>Staged V 200.00 USD<br>Staged V 401.20 USD<br>Verify<br>ution Template                                                       | Image: First       Image: First       Image: First <t< th=""></t<>                                                                                                    |
| Click +<br>Enter # of lines to<br>add<br>OK                                                                   | EmpilD: 280054<br>Card Number: *******20405290<br>Bank Statement<br>Transaction Billing FFF)<br>Trans Date Merchant<br>1 05/19/2009 FWWEBB<br>COMPANY<br>2 05/19/2009 FWWEBB<br>COMPANY<br>3 05/19/2009 FWWEBB<br>COMPANY<br>3 05/19/2009 FWWEBB<br>COMPANY<br>3 05/19/2009 FWWEBB<br>COMPANY<br>Select All Clear All Stage<br>Search Purchase Details Splith ine Distribut<br>Search Purchase Details Splith ine Distribut<br>Search Purchase Details Splith ine Distribut<br>Search Purchase Details Splith ine Distribut<br>Search Purchase Details Splith ine Distribut<br>Search Purchase Details Splith ine Distribut<br>Search Purchase Details Splith ine Distribut<br>Search Purchase Details Splith ine Distribut<br>Search Purchase Details Splith ine Distribut<br>Solit Transaction<br>Line: 1<br>Trans Date: 05/19/2009 Billing Amour<br>Posted Date: 05/20/2009 Reference:<br>Merchant: FWWEBB COMPANY<br>Description: Invoice 1                                                                                                    | Name: Gambell,Lynne A<br>Card Provider: JPMOR<br>Customize<br>Staged V 100.00 USD<br>Staged V 200.00 USD<br>Staged V 401.20 USD<br>Verify<br>dion Template                                                                                     | I <u>Find   View All    First  First  I 1.3 or 3  Last<br/>Incy <u>Chartfield</u> Redistrib <u>Voucher</u> <u>Error</u><br/>Chartfield No No<br/>Redistrib <u>Voucher</u> <u>Error</u><br/>Redistrib <u>Voucher</u> <u>Error</u><br/>No No<br/>Redistrib <u>Voucher</u> <u>First</u> Valid No No<br/>No<br/>Redistrib <u>Voucher</u> <u>First</u> Valid No No<br/>Redistrib <u>Voucher</u> <u>First</u> Valid No No<br/>No<br/>Redistrib <u>Voucher</u> <u>First</u> Valid No No<br/>No<br/>Redistrib <u>Voucher</u> <u>First</u> Valid No No<br/>No<br/>Redistrib <u>Voucher</u> <u>First</u> Valid No No<br/>No<br/>No<br/>No<br/>No<br/>No<br/>No<br/></u>                                                                                                    |
| Click +<br>Enter # of lines to<br>add<br>OK                                                                   | EmpID: 280054<br>Card Number: *******20405290<br>Bank Statement<br>Transaction Billing FTF)<br>Trans Date Merchant<br>1 05/19/2009 FWWEBB<br>COMPANY<br>2 05/19/2009 FWWEBB<br>COMPANY<br>3 05/19/2009 FWWEBB<br>COMPANY<br>3 05/19/2009 FWWEBB<br>COMPANY<br>Select All Clear All Stage<br>Search Purchase Details SplitLine Distribution<br>Save FNotify Creater Statement<br>Split Transaction<br>Line: 1<br>Trans Date: 05/19/2009 Billing Amout<br>Posted Date: 05/20/2009 Reference:<br>Merchant: FWWEBB COMPANY<br>Description: Invoice 1<br>Split Rules<br>Description                                                                                                    | Name:     Gambell,Lynne A       Card Provider:     JPMOR       Customize       Staged     Transaction<br>Amount       Staged     100.00 USD       Staged     200.00 USD       Staged     401.20 USD       Verify       ution Template          | Image: Status First 1.3 of 3 Last     Image: Status Redistrib Voucher   Status Redistrib Error   Image: Status No No     Image: Status Redistrib   Image: Status Redistrib   Image: Status Redistrib   Image: Status No   Image: Status No   Image: Status <                                                                                                    |
| Click +<br>Enter # of lines to<br>add<br>OK<br>Click Distribution                                             | EmplD: 280054<br>Card Number: *******20405290<br>Bank Statement<br>Transaction Billing F:::)<br>Trans Date Merchant<br>1 0 05/19/2009 F.W.WEBB<br>COMPANY<br>2 0 05/19/2009 F.W.WEBB<br>COMPANY<br>3 0 05/19/2009 F.W.WEBB<br>COMPANY<br>3 0 05/19/2009 F.W.WEBB<br>COMPANY<br>Select All Clear All Stage<br>Search Purchase Details Split, ine Distributed<br>Save F. Notify Petresh<br>Reconcile Statement<br>Split Transaction<br>Line: 1<br>Trans Date: 05/19/2009 Billing Amoun<br>Posted Date: 05/20/2009 Reference:<br>Merchant: F.W.WEBB COMPANY<br>Description: Invoice 1<br>Split Rules<br>Description<br>Invoice 1                                                                                                    | Name:     Gambell,Lynne A       Card Provider:     JPMOR       Customize       Staged     Iransaction<br>Amount       Staged     100.00 USD       Staged     200.00 USD       Staged     401.20 USD       Verify                               | Image: Second state state sta |
| Click +<br>Enter # of lines to<br>add<br>OK<br>Click Distribution<br>and change                               | EmpID: 280054<br>Card Number: *******20405290<br>Bank Statement<br>Transaction Billing FTTD<br>Trans Date Merchant<br>1 05/19/2009 FWWEBB<br>COMPANY<br>2 05/19/2009 FWWEBB<br>COMPANY<br>3 05/19/2009 FWWEBB<br>COMPANY<br>3 05/19/2009 FWWEBB<br>COMPANY<br>3 05/19/2009 FWWEBB<br>COMPANY<br>Select All Clear All Stage<br>Search Purchase Details Split/ Ine Distribut<br>Search Purchase Details Split/ Ine Distribut<br>Split Transaction<br>Line: 1<br>Trans Date: 05/19/2009 Billing Amout<br>Posted Date: 05/20/2009 Reference:<br>Merchant: FW WEBB COMPANY<br>Description: Invoice 1<br>Split Rules<br>Description<br>Invoice 1 | Name: Gambell,Lynne A<br>Card Provider: JPMOR<br>Customize<br>Staged V 100.00 USD<br>Staged V 200.00 USD<br>Staged V 401.20 USD<br>Verify<br>ution Template                                                                                    | I Find   View All ] # First I 1.3 or 3 Last         Incy       Chartfield<br>Status       Redistrib<br>Percentage       Voucher<br>Error         Image: Chartfield<br>Status       Redistrib<br>Percentage       Voucher<br>Error         Image: Chartfield<br>Status       Redistrib<br>Voucher       Voucher<br>Error         Image: Chartfield<br>Status       Valid       No       No         Image: Chartfield<br>Status       Valid       No       No         Image: Chartfield<br>Status       Valid       No       No         Image: Chartfield<br>Status       Valid       No       No         Image: Chartfield<br>Status       Valid       No       No         Image: Chartfield<br>Status       Image: Chartfield<br>No       No       No                                                                                                    |
| Click +<br>Enter # of lines to<br>add<br>OK<br>Click Distribution<br>and change<br>SmartKey and/or            | EmpilD: 280054<br>Card Number: *******20405290<br>Bank Statement<br>Transaction Billing FFF)<br>Trans Date Merchant<br>1 I O5/19/2009 FWWEBB<br>COMPANY<br>2 05/19/2009 FWWEBB<br>COMPANY<br>3 05/19/2009 FWWEBB<br>COMPANY<br>3 05/19/2009 FWWEBB<br>COMPANY<br>Select All Clear All Stage<br>Search Purchase Details Split Ine Distribution<br>Search Purchase Details Split Ine Distribution<br>Search Purchase Details Split Ine Distribution<br>Search Purchase Details Split Ine Distribution<br>Search Purchase Details Split Ine Distribution<br>Bank Statement<br>Search Purchase Details Split Ine Distribution<br>Distribution<br>Environment Split Transaction<br>Line: 1<br>Trans Date: 05/19/2009 Billing Amoun<br>Posted Date: 05/20/2009 Reference:<br>Merchant: F WWEBB COMPANY<br>Description: Invoice 1<br>Split Rules<br>Description<br>Invoice 1                                                                                                    | Name:     Gambell,Lynne A       Card Provider:     JPMOR       Customize       Staged     Transaction Amount       Staged     200.00 USD       Staged     401.20 USD       Verify     401.20 USD                                               | Image: Status       First I 1.3 of 3 Last         Image: Status       Redistrib       Voucher         Image: Status       Redistrib       Voucher         Image: Status       Redistrib       Voucher         Image: Status       Redistrib       Voucher         Image: Status       Redistrib       Voucher         Image: Status       Redistrib       Voucher         Image: Status       Valid       No       No         Image: Status       Valid       No       No         Image: Status       Valid       No       No         Image: Status       Valid       No       No         Image: Status       Valid       No       No         Image: Status       Valid       No       No         Image: Status       Valid       No       No         Image: Status       Valid       No       No         Image: Status       Valid       No       No         Image: Status       Image: Status       Image: Status       Image: Status         Image: Status       Image: Status       Image: Status       Image: Status       Image: Status         Image: Status       Image: Status       Image: Status       Image: Status                                                                                                    |
| Click +<br>Enter # of lines to<br>add<br>OK<br>Click Distribution<br>and change<br>SmartKey and/or<br>Account | EmplD: 280054<br>Card Number: ********20405290<br>Bank Statement<br>Trans Date Merchant<br>1 05/19/2009 F.W.WEBB<br>COMPANY<br>2 05/19/2009 F.W.WEBB<br>COMPANY<br>3 05/19/2009 F.W.WEBB<br>COMPANY<br>3 05/19/2009 F.W.WEBB<br>COMPANY<br>Select All Clear All Stage<br>Search Purchase Details Split, ine Distributed<br>Search Purchase Details Split, ine Distributed<br>Search Purchase Details Split, ine Distributed<br>Save Context Statement<br>Split Transaction<br>Line: 1<br>Trans Date: 05/19/2009 Billing Amoute<br>Posted Date: 05/20/2009 Reference:<br>Merchant: F.W.WEBB COMPANY<br>Description: Invoice 1<br>Split Rules<br>Description<br>Invoice 1                                                                                                    | Name:     Gambell,Lynne A       Card Provider:     JPMOR       *Status     Transaction<br>Amount     Current<br>Current<br>Amount       Staged     100.00     USD       Staged     200.00     USD       Staged     401.20     USD       Verify | Image: Status First I 1.3 of 3 Last   Image: Status Redistrib   Image: Status Redistrib   Image: Status Redistrib   Image: Status No   No No   Image: Status No   Image: Status Valid   No No   Image: Status Valid   Image: Status Valid   Image: Status Valid   Image: Status Valid   Image: Status Valid   Image: Status No   Image: Status No   Image: Status Image: Status   Image: Status Image: Status   Image: St                                                                                                    |

| SAVE | Reconcile Statement                             |                                                                                                    |             |  |  |
|------|-------------------------------------------------|----------------------------------------------------------------------------------------------------|-------------|--|--|
| SAVE | Procurement Card Transactions                   |                                                                                                    |             |  |  |
|      | EmplID: 280054<br>Card Number: *******20405290  | Name: Gambell,Lynne A.<br>Card Provider: JPMOR                                                                                   |             |  |  |
|      | Bank Statement                                  |                                                                                                    |             |  |  |
|      | Trans Date Merchant *Status                     | Transaction<br>Amount         Currency         Chartfield<br>Status         Pedistrib         Voucher<br>Error         Reference | Description |  |  |
|      | 1 2 05/19/2009 F W WEBB COMPANY Staged          | 🖌 100.00 USD 📲 🖓 🔩 Valid No No                                                                                                   | Invoice 1   |  |  |
|      | 2 05/19/2009 F W WEBB COMPANY Staged            | 💌 200.00 USD 📲 🖓 👼 Valid No No                                                                                                   | Invoice 2   |  |  |
|      | 3 05/19/2009 EWWEBB Staged                      | 🖌 401.20 USD 🖺 🖓 🙀 Valid No No                                                                                                   | Invoice 3   |  |  |
|      | Select All Clear All Stage                      | Verify                                                                                                    |             |  |  |
|      | Search Purchase Details Split Line Distribution | n Template                                                                                                    |             |  |  |
|      | Save Notify CRefresh                            |                                                                                                    |             |  |  |

August 23, 2010

## **RELATING PO'S TO YOUR PCARD PAYMENT**

## PROCESS

- If paying a PO by PCard, check the "Use Procurement Card" box on the PO. The buyer must have a PCard to be able to check this box.
- 2.) After the PO is created, it must be dispatched.
   \*NOTE: THESE PO'S ARE NOT AVAILABLE TO COPY TO A REGULAR VOUCHER.
- 3.) A PO must be tied to the related PCard transaction PRIOR TO THE VOUCHER DOWNLOAD DATE (usually the 20<sup>th</sup> of each month). Otherwise, the encumbrance will not be relieved. If you miss relating the PO to the PCard charge, contact finance@wesleyan.edu to request the PO to be cancelled.
- 4.) When PCard vouchers are created at the end of the billing cycle, budget checking will relieve the encumbrance and create an expense just as if the PO had been copied to a voucher.

| Steps/Instructions    | Screen Capture                                        |                                     |                             |
|-----------------------|-------------------------------------------------------|-------------------------------------|-----------------------------|
| 1 <sup>st</sup> STEP: | Purchase Order<br>Business Unit: WSLYN<br>PO ID: NEXT | Entered By:<br>WorkFlow Status:     | TSABO Sabo,Tami,<br>Initial |
| PO, be sure to        | Copy From PO:                                         | Dispatch Method:                    | Print                       |
| check the "Use        | Vendor: Advanced Vendor Search *Vendor ID: Q          | Merchandise:<br>Tax:                | 0.00                        |
| Procurement           | *Buyer: Q<br>*Vendor Location: Q                      | Total Amount:<br>*Billing Location: | 0.00 USD                    |
| Card" box.            | *Address:                                             |                                     |                             |
| Otherwise, the PO     | 1                                                     |                                     |                             |
| cannot be tied to     | Use Procurement Card                                  |                                     |                             |
| a PCard charge.       | PO Reference:  Comments                               | <u>Find</u>   View All              | First 🕙 1 of 1 🕨 Last       |

| 2 <sup>nd</sup> STEP:                                                                                                    | Reconcile<br>Review, manage, or approve procurement card transactions and disputes                                                                                                    |                                         |
|----------------------------------------------------------------------------------------------------|----------------------------------------------------------------------------------------------------|-----------------------------------------|
| Tying a PO to a                                                                                                    | Reconcile Statement                                                                                                    |                                         |
| PCard charge:                                                                                                    | Review Disputes                                                                                                    |                                         |
|                                                                                                    |                                                                                                    |                                         |
| Once payment is                                                                                                    |                                                                                                    |                                         |
| made <u>and</u> the                                                                                                    |                                                                                                    |                                         |
| charge hits WFS,                                                                                                    |                                                                                                    |                                         |
| navigate to                                                                                                    |                                                                                                    |                                         |
| Purchasing>Reco                                                                                                    |                                                                                                    |                                         |
| ncile>Reconcile                                                                                                    |                                                                                                    |                                         |
| Statement.                                                                                                    |                                                                                                    |                                         |
|                                                                                                    | Reconcile Statement                                                                                                    |                                         |
| CLICK BOX ON                                                                                                    | Procurement Card Transactions                                                                                                    |                                         |
| FAR LEFT OF                                                                                                    | EmpliD:         709023         Name:         Bookas,Olga           Card Number:         ********20405977         Card Provider:         JPMOR                                                                                                    |                                         |
|                                                                                                    | Bank Statement                                                                                                    |                                         |
| CHARGE (Green                                                                                                    |                                                                                                    |                                         |
| CHARGE (Green<br>check will appear                                                                                                    | Trans Date Merchant <u>*Status</u> Billing <u>Amount</u> Currency Billing <u>Date</u>                                                                                                    | <u>Chartfield</u><br><u>Status</u>      |
| CHARGE (Green<br>check will appear<br>in box)                                                                                                    | Image: Trans Date     Merchant     *Status     Billing<br>Amount     Currency     Billing<br>Date       6     08/31/2009     MARKETING DATA<br>SOLUTIO     Verified     1,540.00 USD     09/18/2009     09/18/2009                                                                                                    | Chartfield<br>Status                    |
| CHARGE (Green<br>check will appear<br>in box)                                                                                                    | Irans Date     Merchant     *Status     Billing<br>Amount     Currency     Billing<br>Date       6     08/31/2009     MARKETING DATA<br>SOLUTIO     Verified     1,540.00 USD     09/18/2009 <ul> <li>○</li> <li>7</li> <li>08/31/2009</li> <li>MARKETING DATA<br/>SOLUTIO</li> <li>Verified</li> <li>385.00 USD</li> <li>09/18/2009</li> <li>○</li> </ul>                                                                                                    | Chartfield<br>Status<br>Valid           |
| CHARGE (Green<br>check will appear<br>in box)<br>Then click on                                                                                                    | Image: Network of the second second seco | Chartfield<br>Status<br>Status<br>Valid |
| CHARGE (Green<br>check will appear<br>in box)<br>Then click on<br>Purchasing                                                                                                    | Image: Network status       Billing Amount Currency Date         Trans Date       Merchant       *Status       Billing Amount Currency Date         6       08/31/2009       MARKETING DATA<br>SOLUTIO       Verified       1,540.00 USD       09/18/2009       09/18/2009         7       08/31/2009       MARKETING DATA<br>SOLUTIO       Verified       385.00 USD       09/18/2009       0         ✓       Select All       Clear All       Stage       Verify         Search       Purchase Details       Split Line       Distribution Template         Save       Ein Fry       © Refresh                                                                                                    | Chartfield<br>Status                    |
| CHARGE (Green<br>check will appear<br>in box)<br>Then click on<br>Purchasing<br>Details link                                                                                                    | Image: Non-State Price Price | Chartfield<br>Status                    |
| CHARGE (Green<br>check will appear<br>in box)<br>Then click on<br>Purchasing<br>Details link                                                                                                    | Image: Select All       Clear All       Stage       Verified       Stage       Verified         Select All       Clear All       Stage       Verified       Verified       Verified         Select All       Clear All       Stage       Verified       Verified       Verified                                                                                                    | Chartfield<br>Status                    |
| CHARGE (Green<br>check will appear<br>in box)<br>Then click on<br>Purchasing<br>Details link<br>*Important: This                                                                                                | Image: Trans Date Merchant *Status Billing Amount Currency Billing Date   6 08/31/2009 MARKETING DATA SOLUTIO Verified 1,540.00 USD 09/18/2009   7 08/31/2009 MARKETING DATA SOLUTIO Verified 385.00 USD 09/18/2009   7 08/31/2009 MARKETING DATA SOLUTIO Verified Verified 385.00 USD   8 Select All Clear All Stage Verify   Search Purchase Details Split Line Distribution Template   Save Image: Save Image: Save Image: Save                                                                                                    | Chartfield<br>Status                    |
| CHARGE (Green<br>check will appear<br>in box)<br>Then click on<br>Purchasing<br>Details link<br>*Important: This<br>must be done                                                                                | Image: Trans Date Merchant       *Status       Billing Amount       Currency Date         6       08/31/2009       MARKETING DATA SOLUTIO       Verified       1,540.00 USD       09/18/2009       09/18/2009         7       08/31/2009       MARKETING DATA SOLUTIO       Verified       385.00 USD       09/18/2009       09/18/2009         8       Select All       Clear All       Stage       Verify         Search       Purchase Details       Split Line       Distribution Template         Save       Image: Save       Image: Save       Merchash                                                                                                    | Chartfield<br>Status                    |
| CHARGE (Green<br>check will appear<br>in box)<br>Then click on<br>Purchasing<br>Details link<br>*Important: This<br>must be done<br>prior to when                                                               | Image: Trans Date Merchant       *Status       Billing Amount       Currency Date         6       08/31/2009       MARKETING DATA SOLUTIO       Verified       1,540.00 USD       09/18/2009       09/18/2009         7       08/31/2009       MARKETING DATA SOLUTIO       Verified       385.00 USD       09/18/2009       09/18/2009         8       Select All       Clear All       Stage       Verify         Search       Purchase Details       Split Line       Distribution Template         Save       Image: Save       Image: Save       Image: Save                                                                                                    | Chartfield<br>Status<br>Valid           |
| CHARGE (Green<br>check will appear<br>in box)<br>Then click on<br>Purchasing<br>Details link<br>*Important: This<br>must be done<br>prior to when<br>PCard vouchers                                             | Trans Date       Merchant       *Status       Billing<br>Amount       Currency       Billing<br>Date         6       08/31/2009       MARKETING DATA<br>SOLUTIO       Verified       1,540.00 USD       09/18/2009           7       08/31/2009       MARKETING DATA<br>SOLUTIO       Verified       385.00 USD       09/18/2009           Select All       Clear All       Stage       Verify         Search       Purchase Details       Split Line       Distribution Template         Save       Image       Refresh                                                                                                    | Chartfield<br>Status<br>Valid           |
| CHARGE (Green<br>check will appear<br>in box)<br>Then click on<br>Purchasing<br>Details link<br>*Important: This<br>must be done<br>prior to when<br>PCard vouchers<br>are created at the                       | Image: Trans Date Merchant       Status       Billing Amount       Currency Date         6       08/31/2009       MARKETING DATA<br>Solutio       Verified       1,540.00 USD       09/18/2009 <ul> <li>(*)</li> <li>(*)</li> <li>08/31/2009</li> <li>MARKETING DATA<br/>Solutio</li> <li>(*)</li> <li>Verified</li> <li>(*)</li> <li>385.00 USD</li> <li>09/18/2009</li> <li>(*)</li> <li>(*)</li> <li>(*)</li> <li>Select All</li> <li>(*)</li> <li>(*)<td>Chartfield<br/>Status</td></li></ul>                                                                                                    | Chartfield<br>Status                    |
| CHARGE (Green<br>check will appear<br>in box)<br>Then click on<br>Purchasing<br>Details link<br>*Important: This<br>must be done<br>prior to when<br>PCard vouchers<br>are created at the<br>end of the billing | Irans Date       Merchant       Status       Billing<br>Amount       Currency       Billing<br>Date         6       08/31/2009       MARKETING DATA       Verified       1.540.00 USD       09/18/2009       ©         7       08/31/2009       MARKETING DATA       Verified       385.00 USD       09/18/2009       ©       >         7       08/31/2009       MARKETING DATA       Verified       385.00 USD       09/18/2009       ©       >         Select All       Clear All       Stage       Verify       Search       Purchase Details       Split Line       Distribution Template         Image: Save       Image: Save                                                                                                    | Chartfield<br>Status<br>Valid           |

|                  | Reconcile Statemer                          | nt                                         |  |
|------------------|---------------------------------------------|--------------------------------------------|--|
|                  | Purchase Details                            |                                            |  |
| Click on the     |                                             |                                            |  |
| magnifying glass | Line: 6<br>Merchant: MARKETING DATA SOLUTIO |                                            |  |
|                  | City: FRANKLIN                              |                                            |  |
| for PO ID        | State: MA                                   |                                            |  |
|                  | Country: USA                                |                                            |  |
|                  | Purchase Order                              |                                            |  |
|                  | *Business Unit:                             | WSLYN C Original PO: N                     |  |
|                  | PO ID:                                      |                                            |  |
|                  | PO Line:                                    |                                            |  |
|                  | PO Sched:                                   | Q                                          |  |
|                  | Vendor ID:                                  | Q                                          |  |
|                  | Location:                                   | Q                                          |  |
|                  | Ship To:                                    | Q                                          |  |
|                  | Item ID:                                    | Q                                          |  |
|                  | Category:                                   | Q                                          |  |
|                  | Vendor Item:                                |                                            |  |
|                  | *Quantity:                                  | 1.0000                                     |  |
|                  | *UOM:                                       | EA                                         |  |
|                  | Unit Price:                                 | 1,540.00000 USD Transaction Amount 1540.00 |  |
|                  |                                             | Bill Includes Tax if Applied               |  |
|                  |                                             | 🗹 Tax Paid                                 |  |
|                  | Sales/Use Tax Category                      | ry Search View Hierarchy PO Pick List      |  |
|                  | OK Cancel                                   | Defreeh                                    |  |
|                  |                                             | Reliesh                                    |  |
|                  |                                             |                                            |  |
|                  | Look Up PO                                  | ID                                         |  |
| Select PO.       |                                             |                                            |  |
|                  | Procurement Card N                          | Number: 221                                |  |
|                  | Business Unit:                              | WSLYN                                      |  |
| PO must be       | PO Number:                                  | begins with 🐱                              |  |
| dispatched to be |                                             |                                            |  |
|                  | Look Up Clear                               | ar Cancel Basic Lookup                     |  |
| tied to a Pcard  |                                             |                                            |  |
| transaction.     | Search Results                              |                                            |  |
|                  | View All                                    | First 🔌 1-7 of 7 🕞 Last                    |  |
|                  | PO Number Purchas                           | ase Order Date PO Status                   |  |
|                  | 00000055408/31/2                            | 2009 Dispatched                            |  |
|                  | 000000052008/28/29                          | 2009 Approved                              |  |
|                  | 0000000352012120                            | 2009 Dispatched                            |  |
|                  | 0000000295 07/13/2                          | 2009 Dispatched                            |  |
|                  | 000000285 07/09/2                           | 2009 Dispatched                            |  |
|                  | 000000266 07/02/20                          | 2009 Dispatched                            |  |
|                  |                                             |                                            |  |
|                  |                                             |                                            |  |
|                  |                                             |                                            |  |
|                  |                                             |                                            |  |
|                  |                                             |                                            |  |

|                  | Reconcile Statement                                                                      |
|------------------|------------------------------------------------------------------------------------------|
|                  | Purchase Details                                                                         |
| When the PO ID   | Line: 6                                                                                  |
| field populates, | Merchant: MARKETING DATA SOLUTIO                                                         |
| click OK         | City: FRANKLIN                                                                           |
|                  | State: MA                                                                                |
|                  | Country: USA                                                                             |
|                  |                                                                                          |
|                  |                                                                                          |
|                  |                                                                                          |
|                  |                                                                                          |
|                  | Vonder ID:                                                                               |
|                  |                                                                                          |
|                  | Shin To:                                                                                 |
|                  | Item ID:                                                                                 |
|                  | Category:                                                                                |
|                  | Vendor Item:                                                                             |
|                  | *Quantity: 1.0000                                                                        |
|                  | *UOM: EA 🔍                                                                               |
|                  | Unit Price: 1,540.00000 USD Transaction Amount 1540.00                                   |
|                  | Bill Includes Tax if Applied                                                             |
|                  | Tax Paid                                                                                 |
|                  | Sales/Use Tax Category Search View Hierarchy PO Pick List                                |
|                  | OK Cancel Refresh                                                                        |
|                  |                                                                                          |
|                  |                                                                                          |
| Click SAVE       | Reconcile Statement                                                                      |
|                  | Procurement Card Transactions                                                            |
|                  | EmpliD: 709023 Name: Bookas,Olga<br>Card Number: *******20405977 Card Provider: JPMOR    |
|                  | Bank Statement                                                                           |
|                  | ( ) [                                                                                    |
|                  | Irans Date Merchant <u>*Status</u> Amount <u>Currency</u> Date <u>Status</u>             |
|                  | 6 🔽 08/31/2009 MARKE IING DATA<br>SOLUTIO Verified ▼ 1,540.00 USD 09/18/2009 🖶 📿 🛼 Valid |
|                  | 7 🖸 08/31/2009 MARKETING DATA<br>SOLUTIO Verified 💌 385.00 USD 09/18/2009 🖺 📿 🔂 Valid    |
|                  | SelevitAll Clear All Stage Verify                                                        |
|                  | Search Purchase Details Split Line Distribution Template                                 |
|                  | Save Notify CRefresh                                                                     |
|                  |                                                                                          |
|                  |                                                                                          |